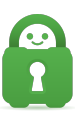

Knowledgebase > Guides and Articles (Other Language - 中国人)) > Android - OpenVPN 设置 (CS)

Android - OpenVPN 设置 (CS) Michael B - 2021-08-16 - Guides and Articles (Other Language - 中国人))

第1步[Google Play 商店

前往 Google Play 商店中的 OpenVPN Connect 应用程序页面

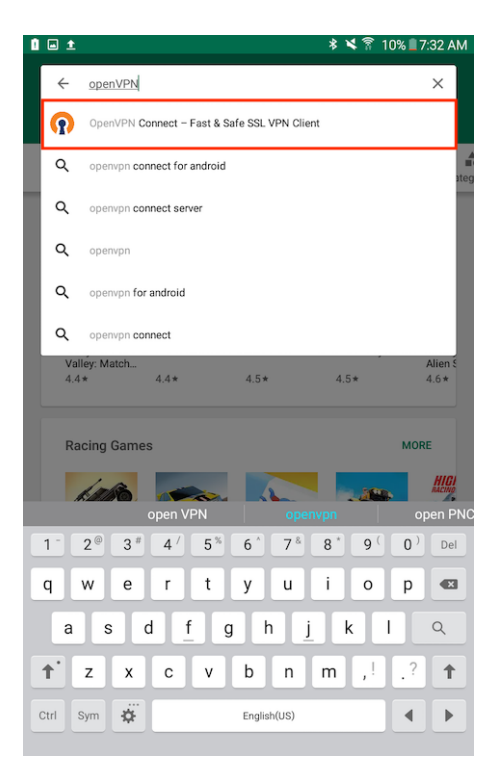

第2步:安装应用程序

选择 Install[]安装),将 OpenVPN 下载到您的设备上。务必接受所有必需的权限。

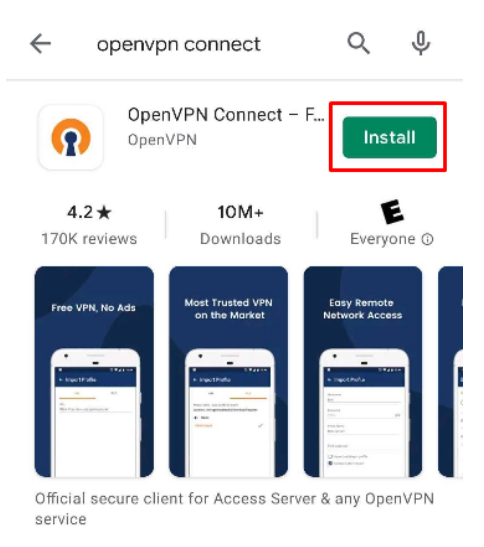

第3步:配置文件

应用程序安装完毕后,请关闭应用商店,前往客户端控制面板,然后选择操作系统 以及您要连接的地

☑: <u>https://www.privateinternetaccess.com/pages/ovpn-config-generator</u>

## 选择 OpenVPN 版本,再选择 Android[]

| Android                     |
|-----------------------------|
| Select Region:              |
| NORTH AMERICA SOUTH AMERICA |
| EUROPE ASIA OCEANIA         |
| AFRICA                      |
|                             |

选择您要使用的服务器地区,再选择端口。

|            | Select Port:                         |
|------------|--------------------------------------|
| US East    | UDP/1198                             |
| US Denver  | AES-128-CBC<br>SHA1<br>(Recommended) |
| US Houston | UDP/1197                             |
|            | RSA-4096                             |

选择完毕后,点击 Generate[]生成)按钮。

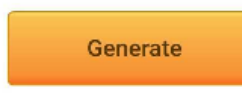

第 4 步: 打开配置

看到提示时,点击 OpenVPN Profile[]OpenVPN 描述文件)将配置导入到 OpenVPN Connect 中,这会自动打开 OpenVPN 应用。

如果这是您第一次打开 OpenVPN 应用,您会看到"Allow OpenVPN Connect to access photos, media, and files on your device"[]允许 OpenVPN Connect 访问设备上的照片、媒体和文件)提示。您需要允许此连接,才能导入最近下载的配置文件。

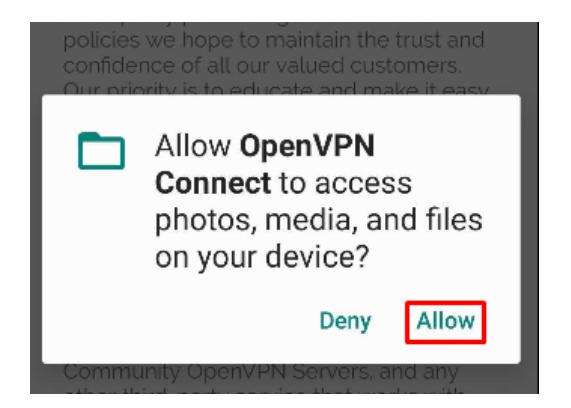

允许访问您的下载项后,如果这是您第一次打开应用,它会提示您接受 OpenVPN

## Connect 应用服务条款。您必须点击 AGREE[]接受)才能使用这个应用程序。

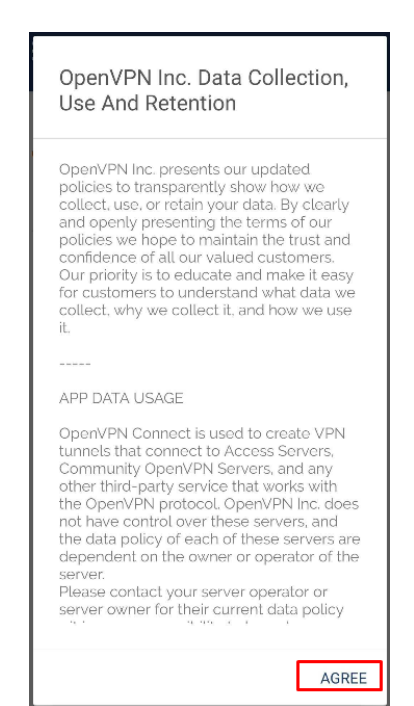

## 点击 OK[]确定) 以完成描述文件导入。

| le |
|----|
|    |
|    |
|    |
|    |
|    |
|    |
|    |
|    |

第5步:登录

导入完文件后,应用程序会提示您输入 PIA 用户名和密码(此信息在创建帐户时提供给您,并且始终采用 p1234567 的格式)

如果希望在连接后之间记住您的凭据,请务必选中 Save password[]保存密码)。

| ← Imported Profile                 | ADD |
|------------------------------------|-----|
|                                    |     |
| Profile successfully imported      |     |
| Profile Name                       |     |
| us-denver.privacy.network [import] |     |
|                                    |     |
| Username                           |     |
| p1234567                           |     |
| Save password                      |     |
| Password                           |     |
|                                    | 5/2 |

第6步:允许连接

输入了您的 PIA 凭据后,若要完成描述文件导入,请点击 Add[]添加)。

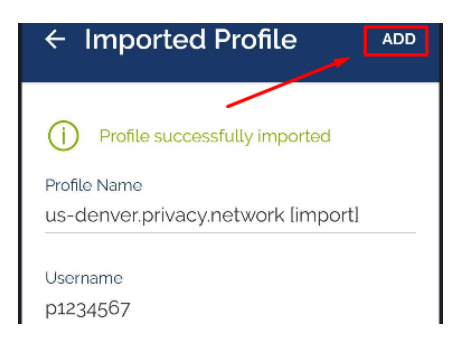

第7步:更新设置(可选)

应用程序可能会显示 Settings update[]设置更新)窗口,告知您应用程序的设置更

## 新。请点击 **OK**[]确定)

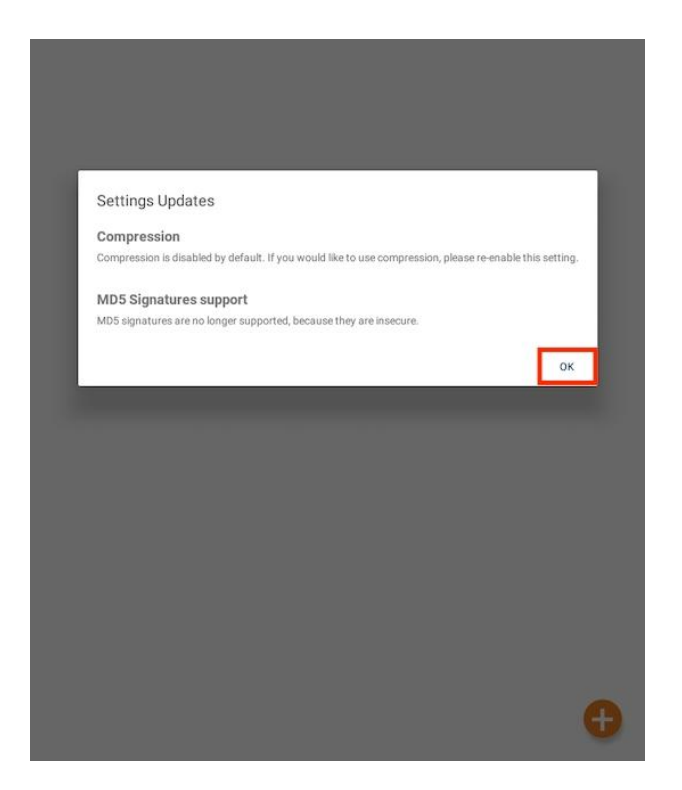

第8步:连接

您现在会看到 OVPN 描述文件主页面中列出导入的服务器或地区。找到您想要连接的地区,再点击连接按钮来建立 VPN 连接

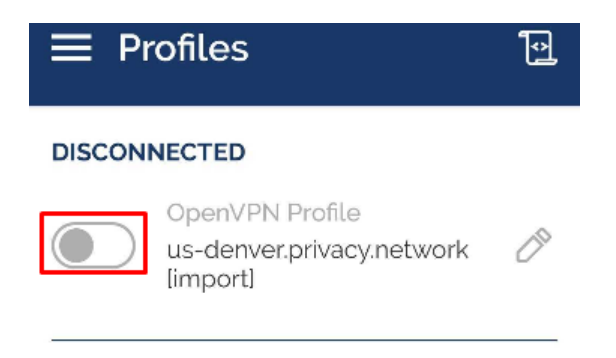

第9步:建立连接

在应用提示您接受连接请求时,点击 OK[]确定)。

| DISCONNECTED                                                                                                    |
|----------------------------------------------------------------------------------------------------|
| OpenVPN Profile                                                                                                    |
| OpenVPN Profile                                                                                                    |
|                                                                                                    |
| [import]                                                                                                    |
| ·                                                                                                    |
|                                                                                                    |
|                                                                                                    |
|                                                                                                    |
| Connection request                                                                                                    |
| OpenVPN Connect is requesting<br>permission to set up a VPN connection<br>that will allow it to monitor network<br>traffic. Only allow this if you trust the<br>source. |
| An icon will be shown at the top of<br>your screen while the VPN is in use.<br>Allow?                                                                                   |
| Cancel OK                                                                                                    |
|                                                                                                    |
|                                                                                                    |
|                                                                                                    |
|                                                                                                    |
| ≡ Profiles 🖸                                                                                                    |
| ■ Profiles<br>CONNECTED                                                                                                    |
| ■ Profiles       ⊡         CONNECTED       OpenVPN Profile         us-denver.privacy.network       us-denver.privacy.network                                            |
| Profiles  CONNECTED  OpenVPN Profile  us-denver.privacy.network [import]                                                                                                |
| Profiles  CONNECTED  OpenVPN Profile  us-denver.privacy.network import  CONNECTION STATS                                                                                |
| Profiles  CONNECTED  OpenVPN Profile us-denver.privacy.network import  CONNECTION STATS  484.2KB/s                                                                      |
| Profiles CONNECTED OpenVPN Profile us-denver.privacy.network (import) CONNECTION STATS 484.2KB/s                                                                        |
| Profiles CONNECTED OpenVPN Profile us-denver.privacy.network import CONNECTION STATS 484.2KB/s                                                                          |

PACKET RECEIVED

o sec ago

DURATION 00:05:00

YOU

您可以访问 https://www.privateinternetaccess.com/what-is-my-ip 来确认连接的 安全状态。

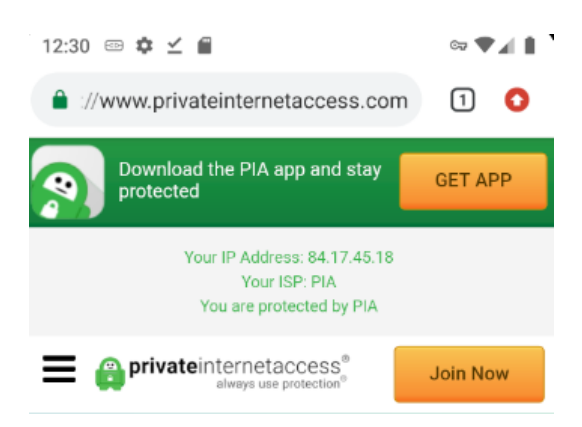

享用您的 OpenVPN 连接!